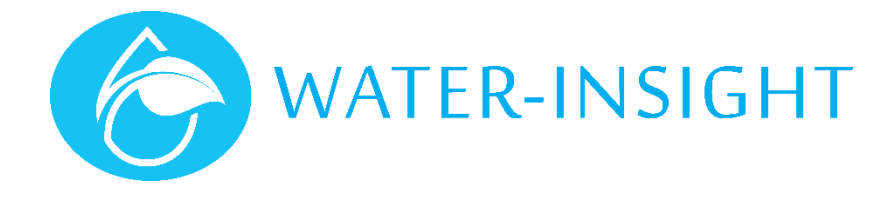

# **Application Notes**

Rev 01

# AN38 – Adding IMS to the Home Screen on your Phone

#### Introduction

If you have a website you visit frequently — like QTech IMS — then you might like to have quicker access to that site. You might appreciate an icon on your iPhone's home screen that you can tap to launch that site, just like you'd launch an app. Here's a quick tip that lets you create an "app shortcut" icon on your phone. You'll need your sign in email address and your password to log in to IMS.

### iOS iPhones and iPad devices

To add a website bookmark to your home screen, open up the site in Safari (you will need to type in the web URL address of IMS in safari to get to the site. It is: ims.qtech.co.nz), then tap the share arrow. Then find the **Add to home screen** button and tap it. You'll see the following screen, where you can edit the name of the bookmark. Use the letters "IMS" so you can see it all in the small icon label. Tap **Add** to add it. Now, tap the home button (or your iPhone X equivalent) to return to the home screen. You'll see a new icon, which can be tapped to take you straight back to the site.

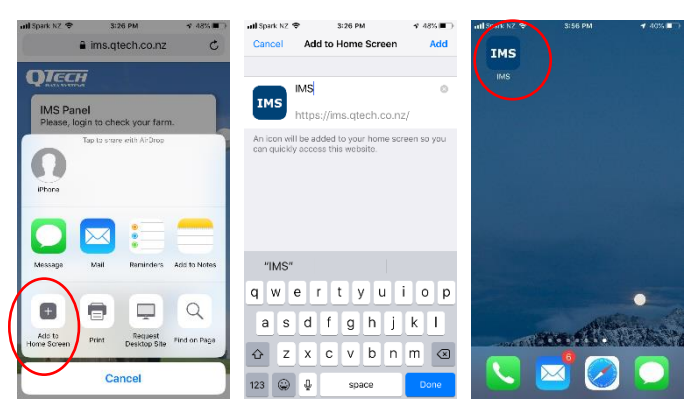

## Android Phones and tablet devices

The process is very similar in Android. Open Chrome, got to the IMS web site, Tap the three vertical dots (more menu) in the top right corner then select add to home screen from the menu and follow the screen instructions to add.

|         | 🖻 🕸 🐝 🕾() 88% 📾 15:55 | 월<br>8 米 옥 종 네 88% 自15:53         | 고 요米¥ < 종,세 88% 曲15:53            | 🗕 🛊 🕊 🕾 "al 88% 🗎 15/4 |
|---------|-----------------------|-----------------------------------|-----------------------------------|------------------------|
| 🛆 🔒 in  | → ☆ ≛ ③ C             | 🛆 🗎 ims.qtech.co.nz 🗇 🗄           | 🛆 🗎 ims.qtech.co.nz 🗇 🗄           | IMS                    |
| QTee    | New tab               | <b>ОЛЕСН</b>                      | <b>О</b> ЛЕСН                     |                        |
| IMS P   | New incognito tab     | IMS Panel                         | IMS Panel                         | CAL IN                 |
| Please, | Bookmarks             | Please, login to check your farm. | Please, lagin to check your farm. | MEYON ANN              |
| E-mail  | Recent tabs           | E-mail                            | Add to Home screen                | 752 M 10               |
| Passwo  | History               | Add to Home screen                | IMS Shortcut                      |                        |
|         | Downloads             | IMS MS                            | IMS                               | CON A FRANC            |
|         | Translate             | Cancel Add                        | _                                 |                        |
|         | Share O               | Create an account                 | CANCEL ADD                        |                        |
|         | Find in page          |                                   |                                   | - NAK SEA              |
|         | Add to Home screen    |                                   |                                   | 2Ph Start              |
|         | Desktop site          |                                   |                                   |                        |

Now just tap on the icon to go straight to IMS

For more information email <a href="mailto:support@waterinsight.co.nz">support@waterinsight.co.nz</a>